# 『美らネット 先物オプション取引口座開設申込基準』新旧対照表

## 「美らネット24 先物オプション取引口座開設申込基準」を一部変更いたします。下線部を追加・変更・削除します。

## 安藤証券株式会社

| 新                                                                                                    | ІВ                                                                                                    |
|----------------------------------------------------------------------------------------------------|----------------------------------------------------------------------------------------------------|
| 1 先物・オプション取引口座設定申込基準                                                                                                    | 1 先物・オプション取引口座設定申込基準                                                                                                    |
| 美らネット24 で先物·オプション取引をご利用になるには「先物·オプション取引口座」を設定する必                                                                                                    | 美らネット24 で先物·オプション取引をご利用になるには「先物·オプション取引口座」を設定する必                                                                                                    |
| 要があります。「先物・オプション取引口座」設定申込の受付基準は以下の通りです。                                                                                                    | 要があります。「先物・オプション取引口座」設定申込の受付基準は以下の通りです。                                                                                                    |
| <ul> <li>イ. 「先物・オブション取引口座,設定申込には、以下の二通りの方法があります。.</li> <li>・美らネット24証券総合取引口座と同時に申し込みを開始する方法         <ul> <li>「先物・オブション取引口座設定約諾書」をお読みいただき、証券総合取引口座開設申込書(別紙1)の所定の申込み欄に記入してください,証券総合取引口座開設と同時に先物・オブション取引に必要とされるマイナンバー(個人番号・法人番号)の提供も行うことができます。</li> <li>ただし、証券総合取引口座開設完了後に、改めて美らネット24にログインしたうえで先物・オブション取引口座開設申込みを継続し、口座開設審査を受けていただく必要があります。</li> <li>・美らネット24証券総合取引口座開設後に美らネット24にログインしたうえで申し込む方法証券総合取引口座開設完了後、改めてマイナンバー(個人番号・法人番号)の提供を行う必要があります。</li> <li>(注)「行政手続きにおける特定の個人を識別するための番号の利用等に関する法律」により、平成28年1月以降、金融商品取引にかかる支払い調書等の法定書類の作成・提出にあたり、金融商品取引業者は、これら法定調書に個人番号を記載することが税法上義務付けられております。</li> </ul> </li> </ul> | 「先物・オブション取引口座」設定申込には、美 <u>らネット 24 において証券総合取引口座が開<br/>設済みである必要があります。まだ美らネット 24 証券総合取引口座開設があ済みでないあ<br/>客様は、美らネット 24 証券総合取引口座開設申込基準をよくご覧のうえ美らネット 24 証券<br/>総合取引口座を開設していただいてからのお手続きとなります。</u> |

| B ~ I 省略                                           | B ~ I 省略                                                |
|----------------------------------------------------|---------------------------------------------------------|
|                                                    |                                                         |
|                                                    |                                                         |
| 2 WEB審查                                            | 2 WEB審查                                                 |
| お客様が美らネット 24 で「先物・オプション取引口座」を設定するためには、「先物・オプション 取引 | <br> お客様が美らネット 24 で「先物・オプション取引口座」を設定するためには、「先物・オプション 取引 |
| 口座用WEB 審査」を行っていただ〈必要があります。先物・オプション取引口座設定申込から 設定ま   | 口座用 WEB 審査」を行っていただ〈必要があります。先物・オプション取引口座設定申込から 設定        |
| での流れは以下の通りです。                                      | までの流れは以下の通りです。                                          |
| (フローチャート変更有り)別紙参照)                                 | (フローチャート変更有り)別紙参照)                                      |
|                                                    |                                                         |
|                                                    |                                                         |
| 付  則                                               |                                                         |
| この改正は、平成 28 年 1 月 4 日から施行いたします。                    |                                                         |

<u>新 フローチャート(下線部変更)</u>

#### WEB 審査

1.「美らネット 24 先物オプション取引口座」の開設申込を行うためには、「美らネット 24 先物オプション取引口 座用 WEB 審査」を受けてください。本口座設定申込から設定までの流れは次の通りです。

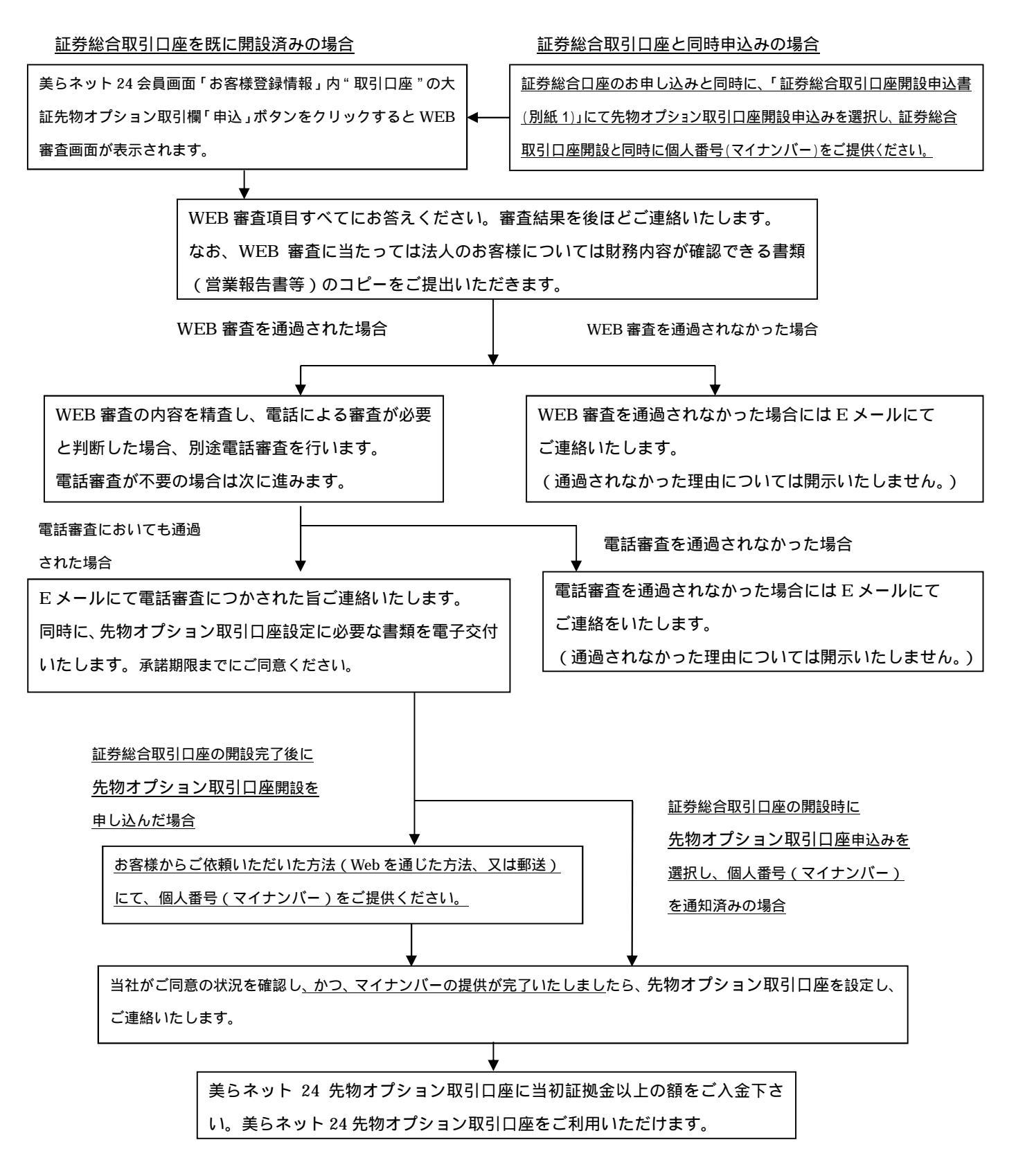

### WEB 審査

1.「美らネット 24 先物オプション取引口座」の開設申込を行うためには、「美らネット 24 先物オプション取引口座 用 WEB 審査」を受けてください。本口座設定申込から設定までの流れは次の通りです。

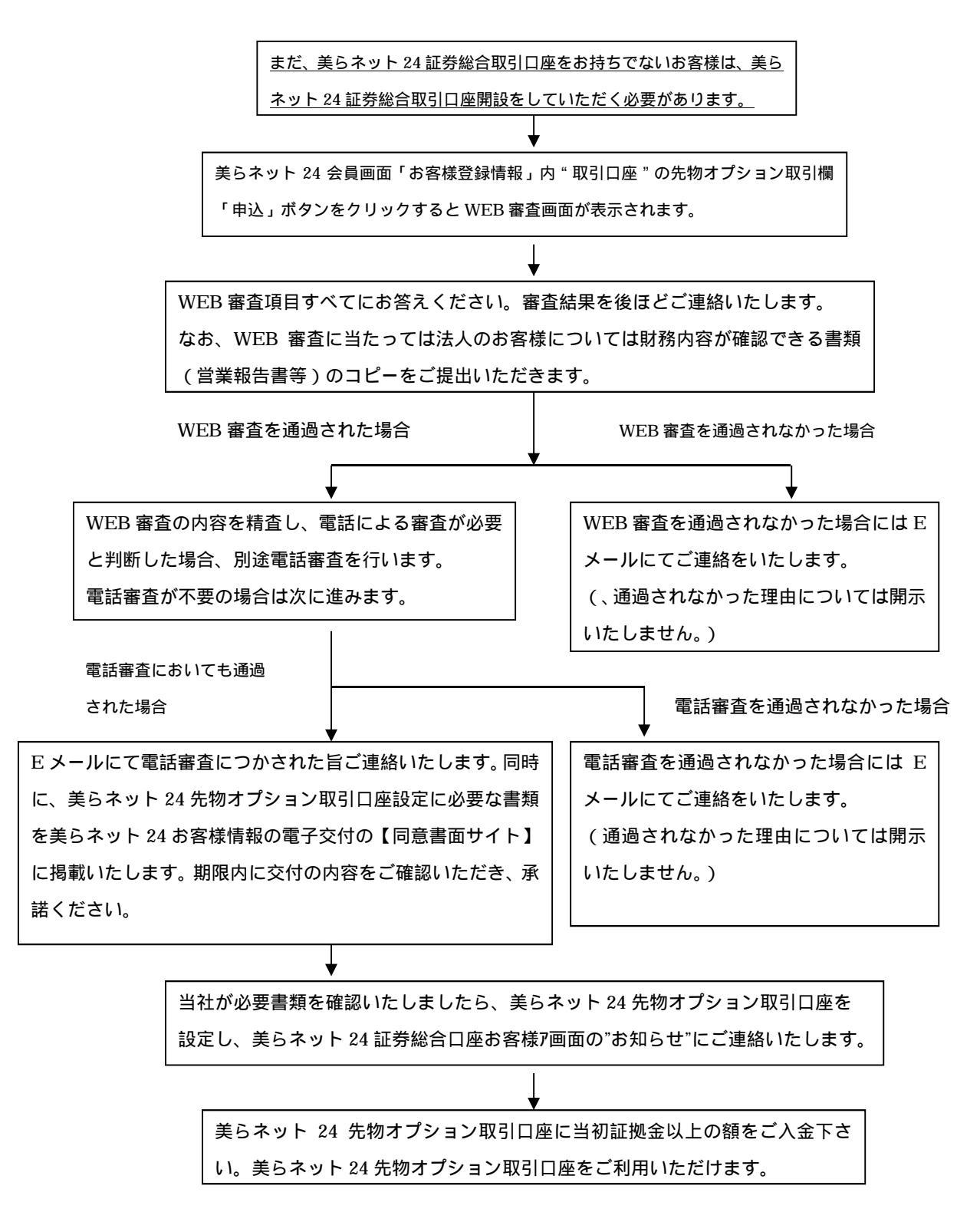